**Supplier Relationship Management User Guide** 

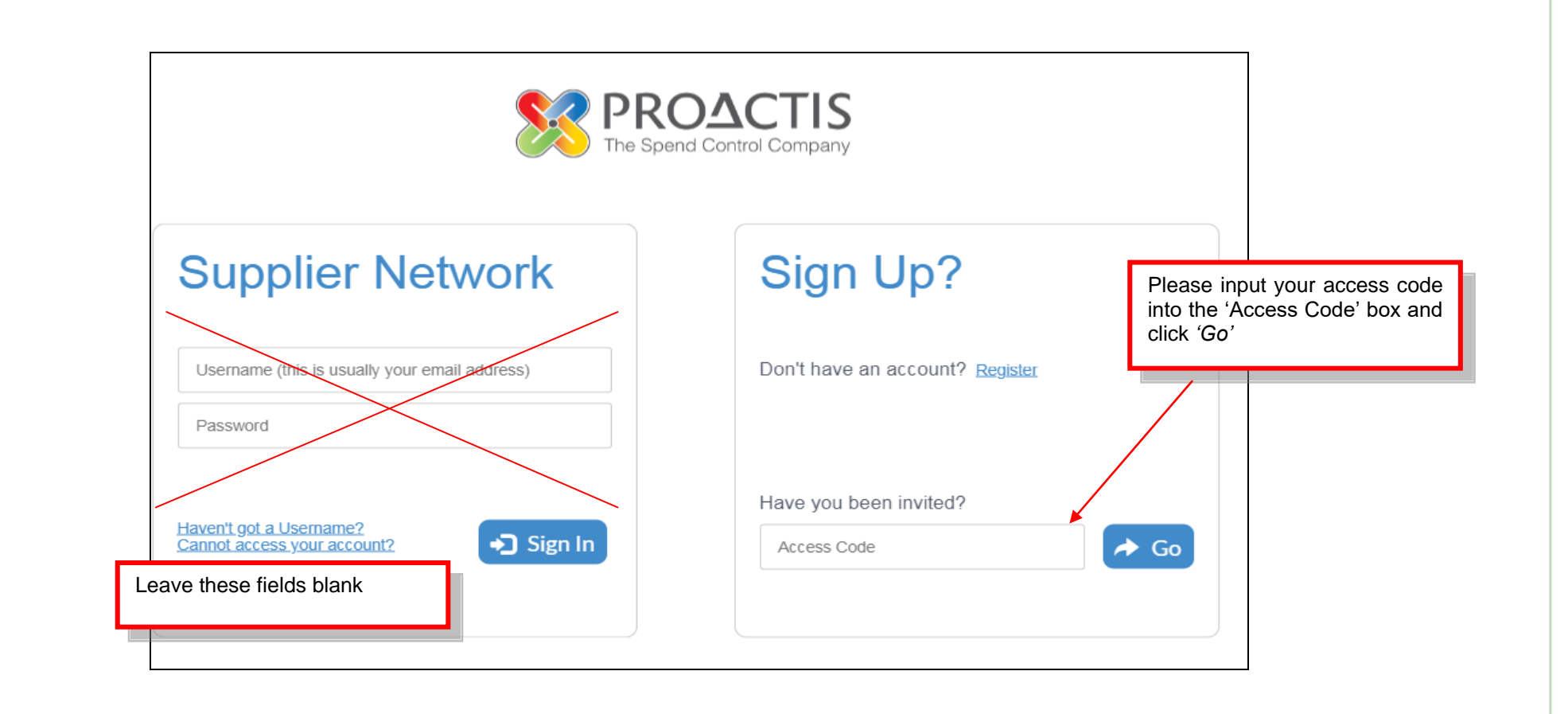

Owner: Jeff Pearso

Date: 04/2018

Ref: V4

Page: 1 of 10

### Supplier Relationship Management User Guide

| nandatory and you will not be able to<br>nove forward without completing the<br>narked fields.                                     | Customer In                                                          | vitation   Organisation | Details                                           | 6 |
|----------------------------------------------------------------------------------------------------|----------------------------------------------------------------------|-------------------------|---------------------------------------------------|---|
|                                                                                                    | Organisation Details     Organisation ID *     VEOLIA2               |                         | Organisation Type <b>*</b> (i)                    |   |
|                                                                                                    | Organisation Name *<br>VEOLIA TEST VENDOR 2<br>Registration Number ① |                         | Limited Liability Company                         |   |
|                                                                                                    | VAT Number 🛈                                                         | Not Applicable          | Sole Trader                                       |   |
|                                                                                                    | DUNS Number                                                          | Not Applicable          | Government Body                                   |   |
| If you do not have a Company Registration<br>number/ VAT number or DUNS number,<br>please ensure to tick ' <i>Not Applicable</i> ' |                                                                      |                         | Other Organisation Categories ① Social Enterprise |   |
|                                                                                                    |                                                                      |                         |                                                   |   |

**Owner: Jeff Pearso** 

Date: 04/2018

Page: **2** of **10** 

# Supplier Relationship Management User Guide

| You will only need to<br>complete these questions<br>if you are part of the<br>Construction Industry<br>Scheme | Customer Invitation   Additional Data                                                                                                    | 4 5 6 7 8 X                                                                                                    |
|----------------------------------------------------------------------------------------------------|----------------------------------------------------------------------------------------------------|----------------------------------------------------------------------------------------------------|
|                                                                                                    | Additional Data                                                                                                    |                                                                                                    |
|                                                                                                    | CIS Registered?                                                                                                    | Please provide one email address which you want to use in order to receive purchase orders from the Veolia group. <b>*</b>                                                                                                    |
|                                                                                                    | CIS Verification Number                                                                                                    | The Vendor acknowledges the existence of The Modern Slavery Act 2015 and confirms that it complies and will continue to do so with the obligations in this Act. The Vendor agrees to provide evidence if requested by Veolia on how it meets such obligations Yes |
|                                                                                                    | NI No. (CIS Only)                                                                                                    | Geographical Scope: *                                                                                                    |
|                                                                                                    |                                                                                                    | Local                                                                                                    |
|                                                                                                    | Bank Account No. (BACS): *                                                                                                    | Supply Category *                                                                                                    |
| and sort code are essential to                                                                                 |                                                                                                    | Other 🔻                                                                                                    |
| nake payments to you by                                                                                        | Sort Code (BACS) *                                                                                                    | ISO9001*                                                                                                    |
| BACS Enter the account                                                                                         |                                                                                                    | Not Accredited 🔻                                                                                                    |
| umber as 8 digits the sort                                                                                     | International Bank Account Number:                                                                                                    | ISO14001 *                                                                                                    |
| ode as six digits (NO dashes                                                                                   |                                                                                                    | Not Accredited 🔹                                                                                                    |
|                                                                                                    | Bank Swift Code:                                                                                                    | OHSAS18001 *                                                                                                    |
| spaces please)                                                                                                 |                                                                                                    | Not Accredited 🔹                                                                                                    |
|                                                                                                    | Factoring Company Name:                                                                                                    | Number of Employees *                                                                                                    |
|                                                                                                    |                                                                                                    | A Y                                                                                                    |
|                                                                                                    |                                                                                                    | Annual Turnover in £M *                                                                                                    |
|                                                                                                    |                                                                                                    | V                                                                                                    |
| i you are an international compa<br>3ank account field and bank swi<br>9ank code box and 6 9's in the s        | any you will need to enter your bank details in the international ft code field. However you will also need to add 8 9's and the sort code box | Please tell us your last full year turnover in<br>£million. Use decimals if less than £1m e.g.<br>use 0.72 for £720,000 t/o.<br>Do not enter a currency symbol                                                                                                    |

#### **Supplier Relationship Management User Guide**

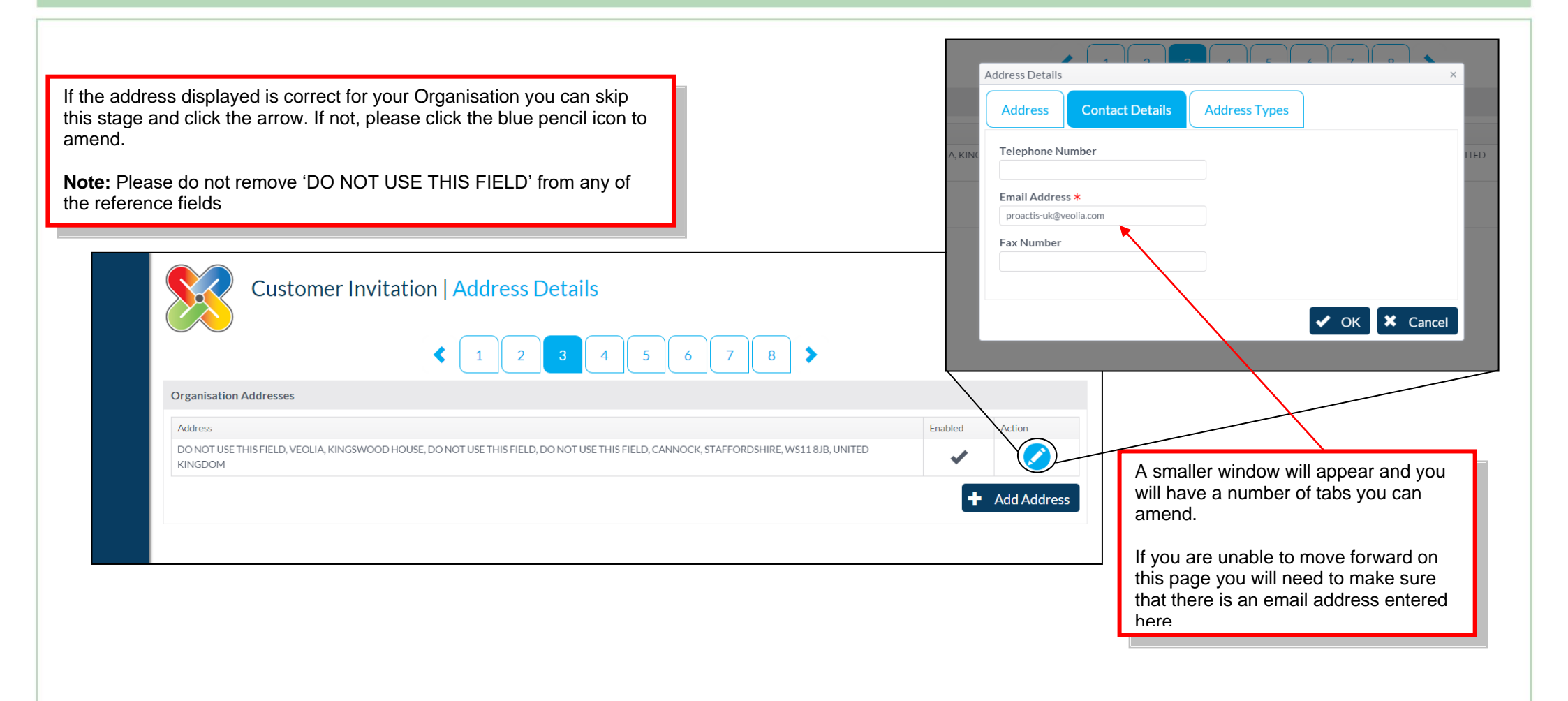

Page: **4** of **10** 

#### Supplier Relationship Management User Guide

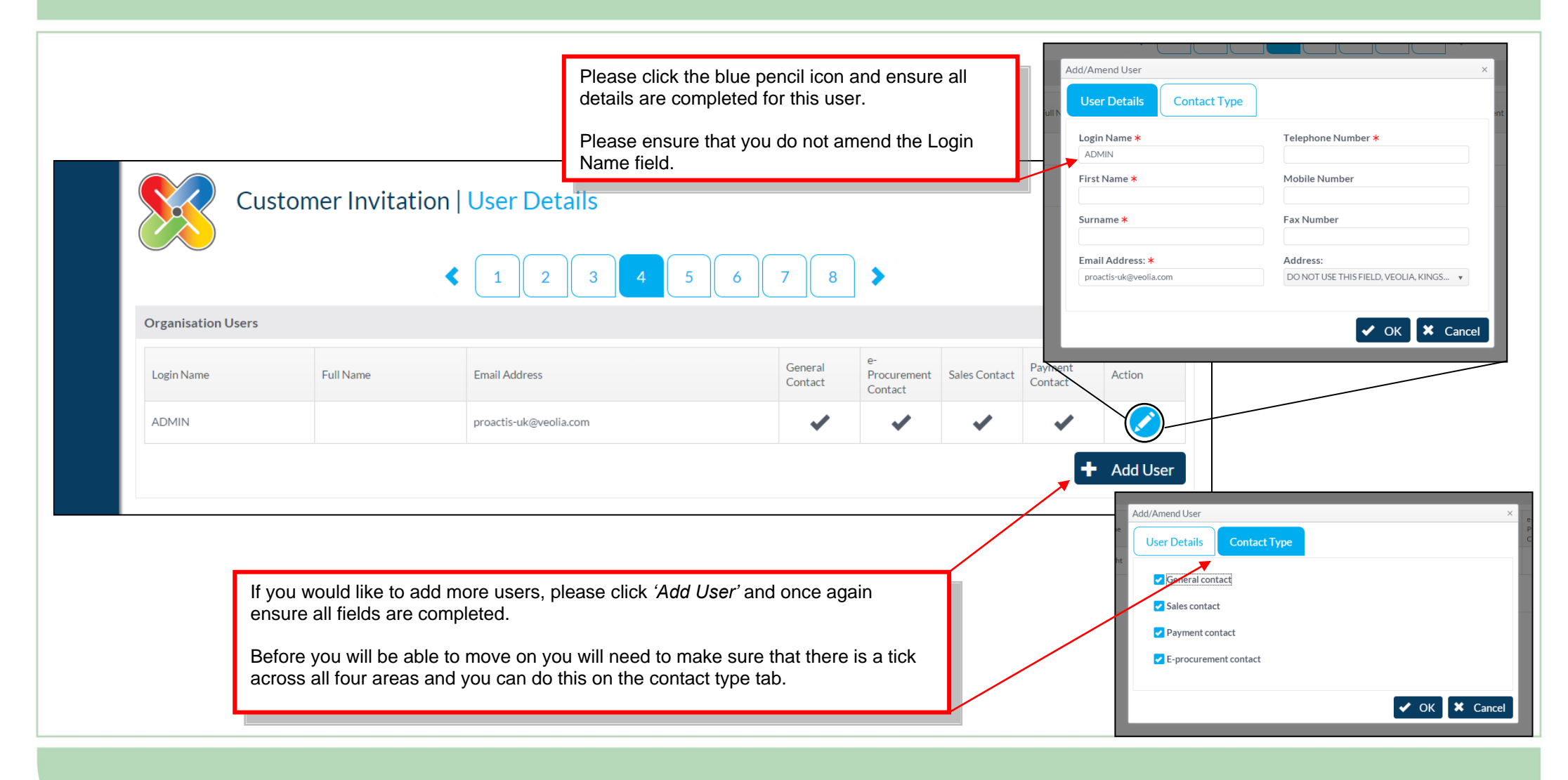

vner: Jeff Pearson

Date: 04/2018

ef: V4

Page: **5** of **10** 

# Supplier Relationship Management User Guide

Please tell us which types of products/services are the primary nature of your business.

Type a keyword in the search box then a list of header level purchasing classifications will appear. You will need to select one of these classifications, to bring up a more specific list.

| Customer Invitation                                                                                                    | Classifications                                                                                                    | 2 |
|----------------------------------------------------------------------------------------------------|----------------------------------------------------------------------------------------------------|---|
|                                                                                                    |                                                                                                    |   |
| Metal                                                                                                    | _                                                                                                    | r |
| 14000000 : Mining basic metals and related products.                                                                                                    | Added                                                                                                    |   |
| <ul> <li>43000000 : Machinery for mining quarrying construction equipment.</li> <li>50000000 : Repair and maintenance services.</li> <li>51000000 : Installation services (except software).</li> <li>42000000 : Industrial machinery.</li> <li>18000000 : Clothing footwear luggage articles and accessories.</li> </ul>                                                                                                    | hical equipment.<br>ring checking testing and navigating.<br>pment.<br>equipment.<br>nent.<br>equipment.<br>nent.<br>systems. |   |
| 24000000 : Chemical products         )       03000000 : Agricultural farming fishing forestry and relived to the second second secon | <pre>x+ed products. rr sources of energy. ts. ssories.</pre>                                                                  |   |

#### **Supplier Relationship Management User Guide**

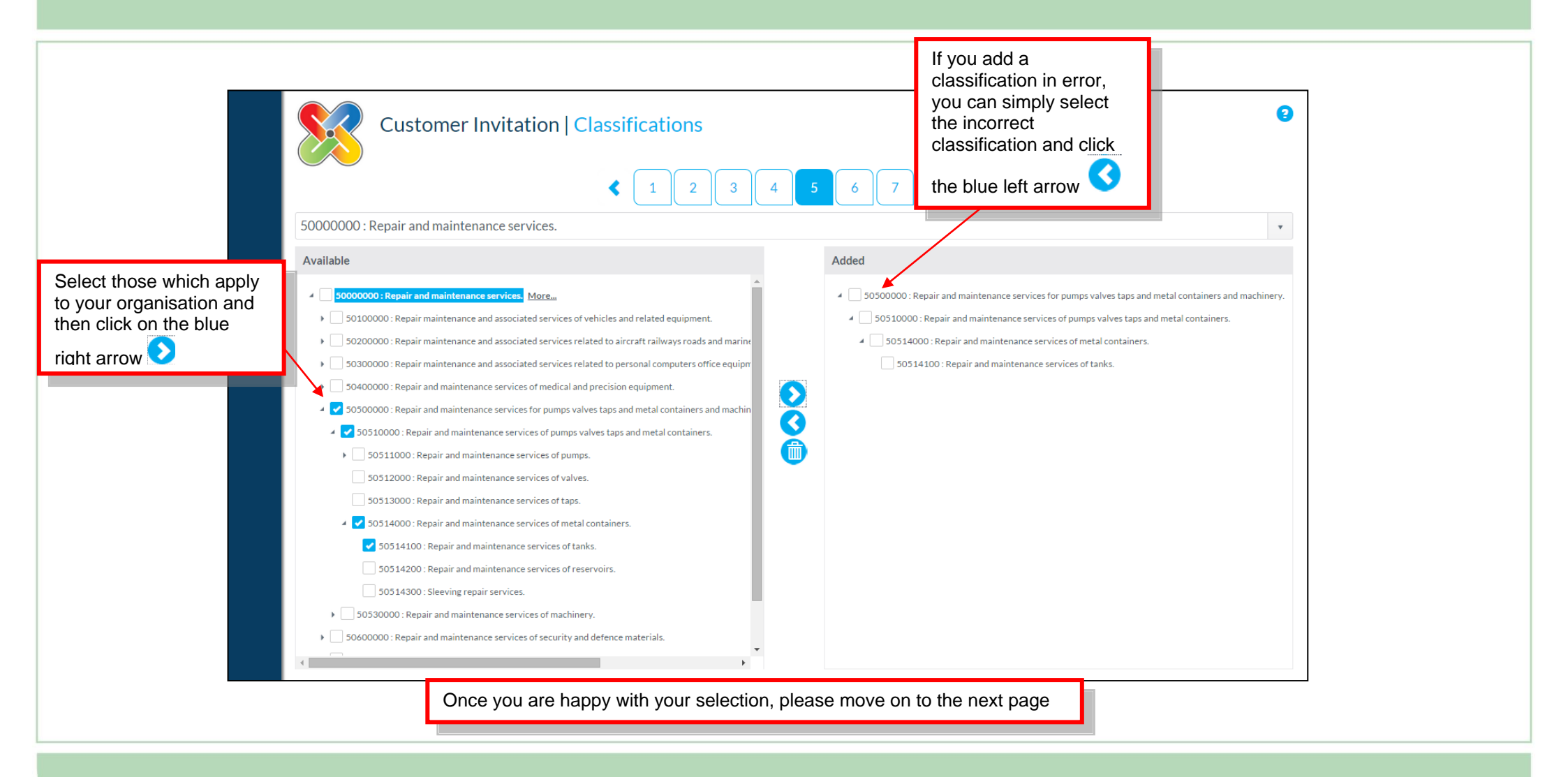

### Supplier Relationship Management User Guide

| Primary Contact Details |  |
|-------------------------|--|
| Organisation Name       |  |
| SMV COMMERCIALS LTD     |  |
| Email Address *         |  |
| sg@vincentmotor.com     |  |
| First Name <b>*</b>     |  |
| STEVEN                  |  |
| Surname <b>*</b>        |  |
| GOSS                    |  |
| Telephone Number *      |  |
| 01935 478826            |  |
|                         |  |
|                         |  |
|                         |  |

### Supplier Relationship Management User Guide

| ns and Conditions                                                                                 |   |
|---------------------------------------------------------------------------------------------------|---|
|                                                                                                   | A |
| PROACTIS GROUP LIMITED                                                                            |   |
| USER LICENCE                                                                                      |   |
| YOU MUST READ THE FOLLOWING BEFORE CONTINUING                                                     |   |
| 1. Definitions and INTERPRETATION                                                                 | • |
| I have read and understood the Terms and Conditions for using the Supplier Network                |   |
|                                                                                                   | _ |
| Please contact suppliersupport@proactis.com for any queries relating to the Terms and Conditions. |   |
| I have read and understood the Terms and Conditions for using the Supplier Network                |   |

Date: 04/2018

Ref: V4

#### Supplier Relationship Management User Guide

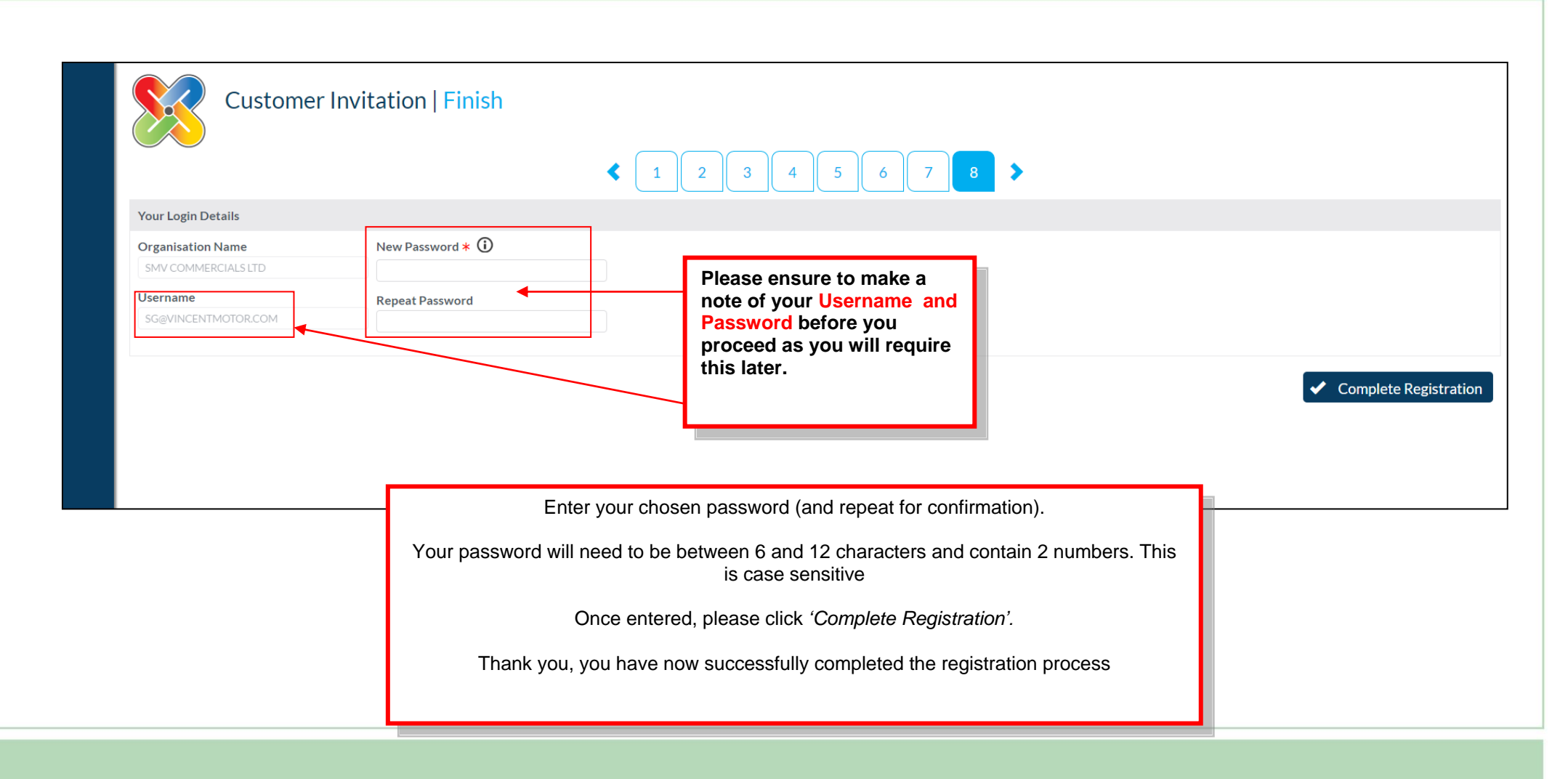

Owner: Jeff Pearsc

Date: 04/2018

ef: V4

Page: **10** of **10**